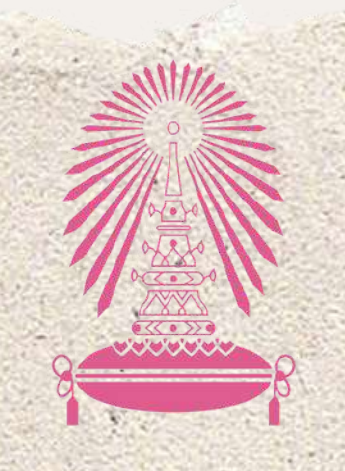

หอ่พักนิสิตจุฬาลงกรณ์มหาวิทยาลัย

Residence of Chulalongkorn University

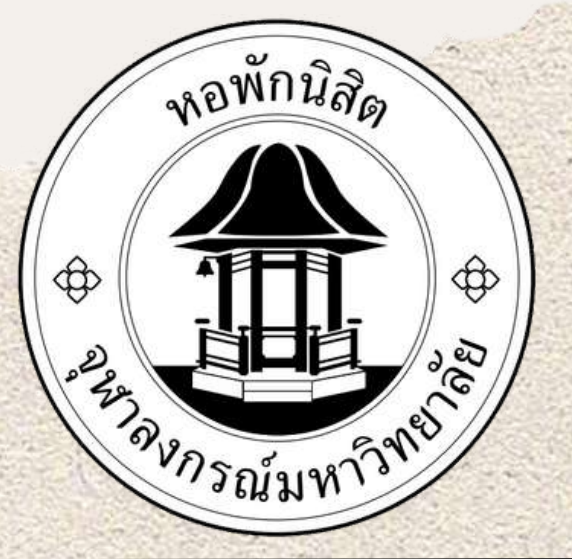

# การตรวจเช็คตึก/หอง/เตียง

### 1.เข้าระบบหอพักที่ https://rcuchula.com

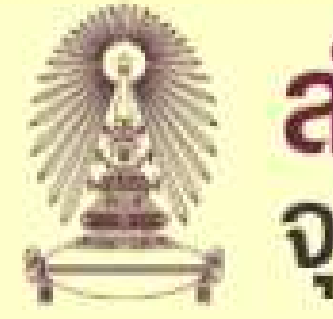

สำนักงานหอพักนิสิต จุฬาลงกรณ์มหาวิทยาลัย

| เฉพาะนิสิตหอพัก-เจ้าหน้าที่หอพัก<br>ล็อกอินเข้าระบบ | เฉพาะนิสิตผู้สมัครเข้าอยู่<br>หอพัก |
|-----------------------------------------------------|-------------------------------------|
| login name:                                         |                                     |
| password:                                           | ดลึกเพื่อล็อกอินเข้าระบบ            |

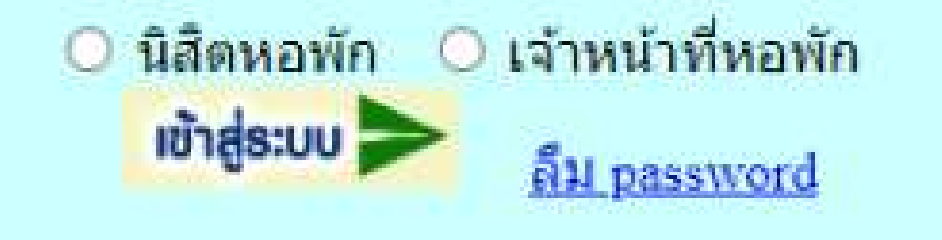

#### 2.คลิกที่ชื่อดังภาพ

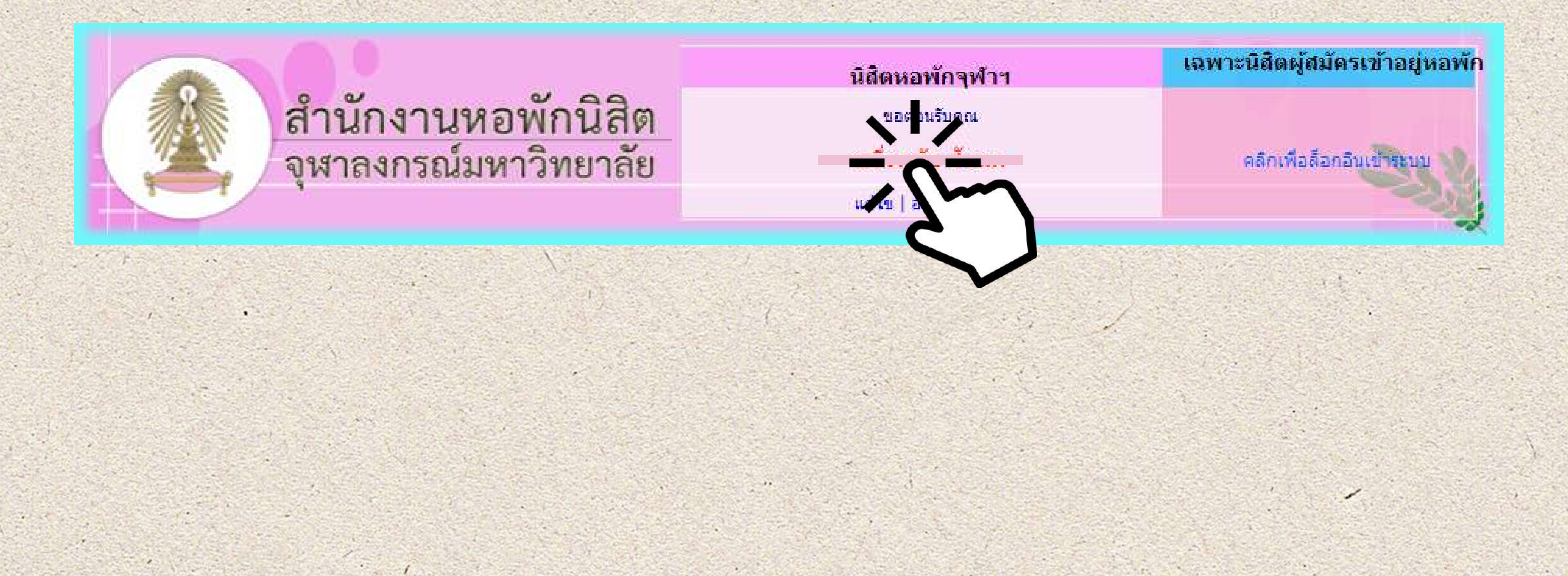

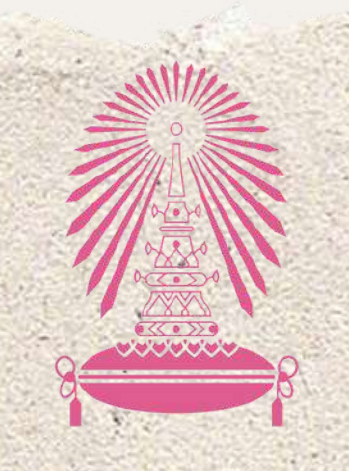

หอพักนิสิตจุฬาลงกรณ์มหาวิทยาลัย

Residence of Chulalongkorn University

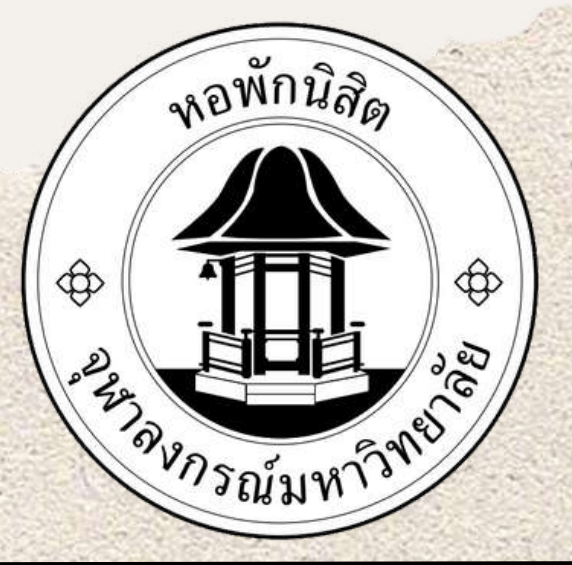

## การตรวาเช็คตึก/หอง/เตียง

### 3.คลิกเลือกข้อมูล " ประวัตินิสิตปี => <u>2566</u> "

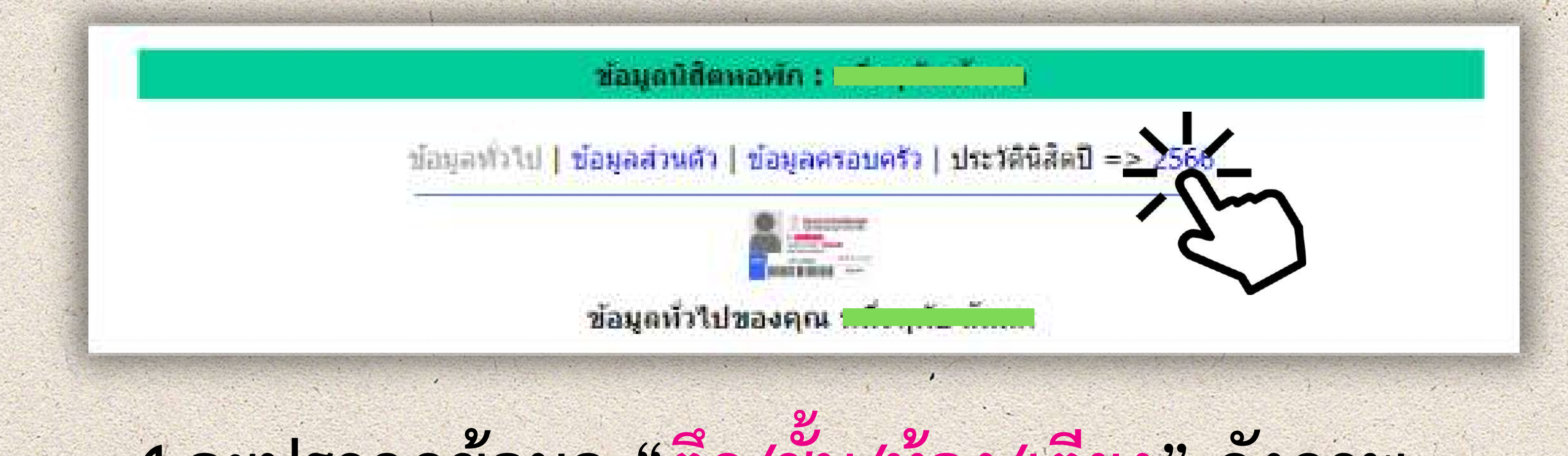

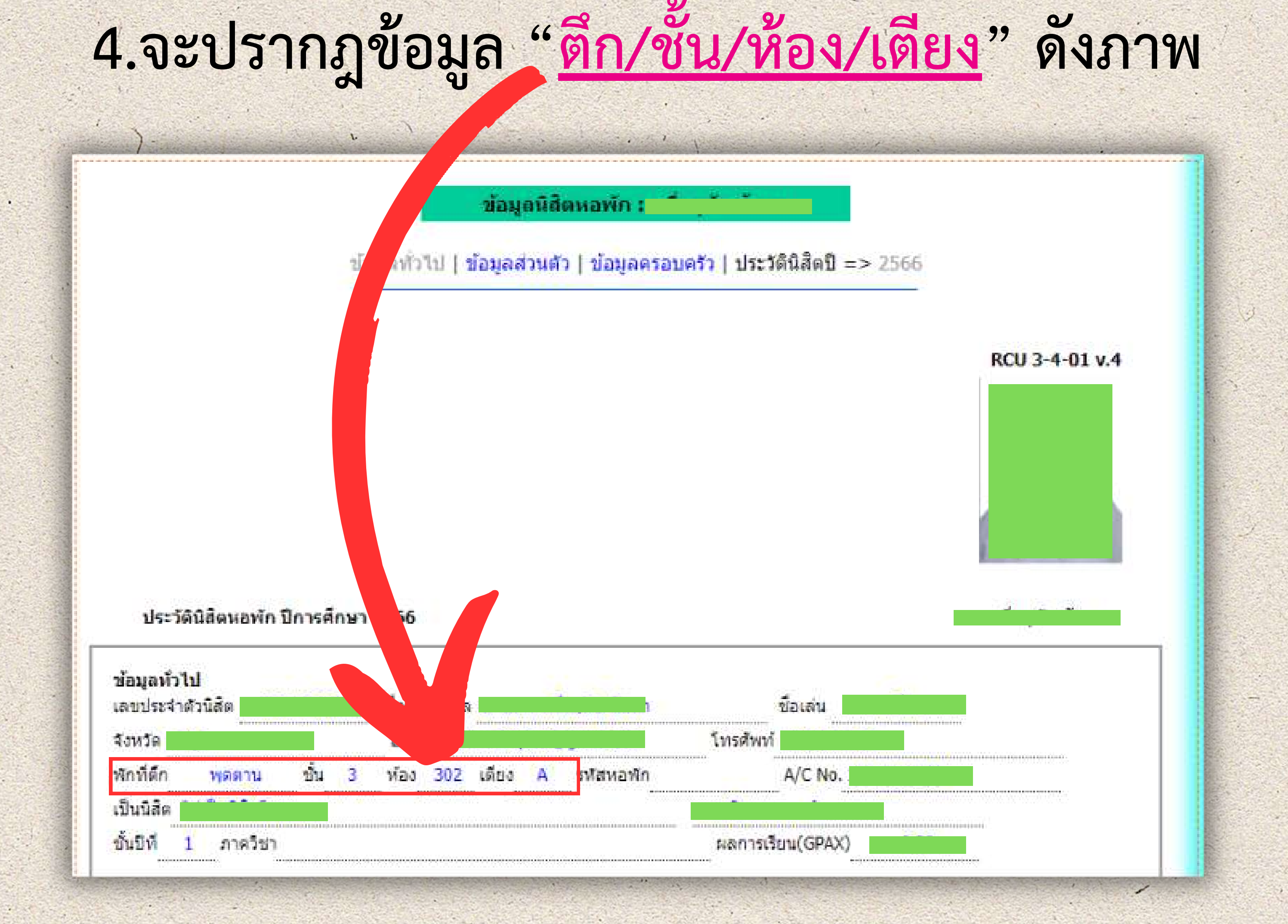